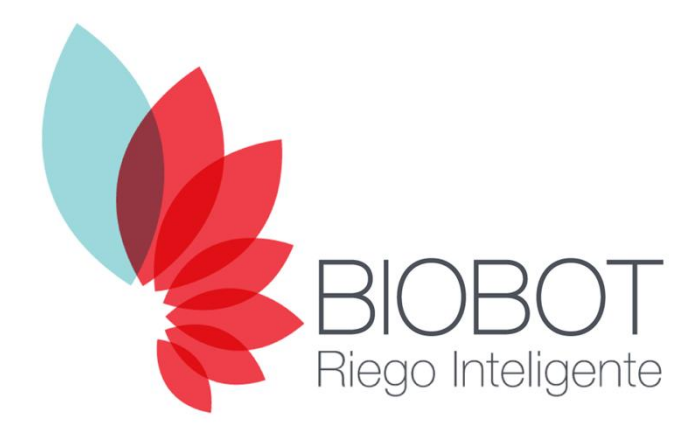

### CONTROLADOR DE RIEGO Guía de instalación rápida

## **1. MONTAJE E INSTALACIÓN**

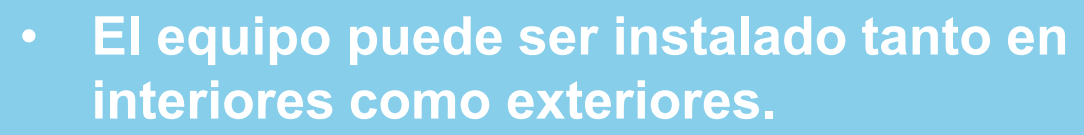

- Fije el controlador en la pared con tornillos y tarugos de 6 u 8 mm en cada una de sus esquinas.
- Conecte las electroválvulas, bombas y sensores.
- Inserte los dos cables del transformador a la bornera de 24VAC y encienda el equipo.

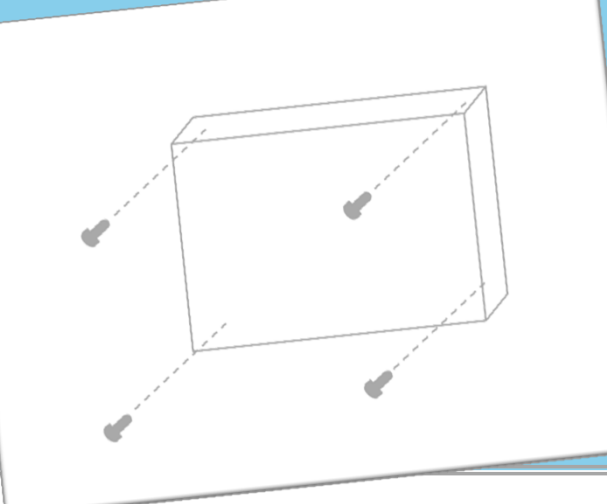

En nuestra web están disponibles más guías con información sobre la instalación de electroválvulas, sensores y bombas.

# 2. OBTENER LA APLICACIÓN MÓVIL

 Descargue e instale desde Google Play o Apple Store la aplicación de Biobot en su dispositivo.

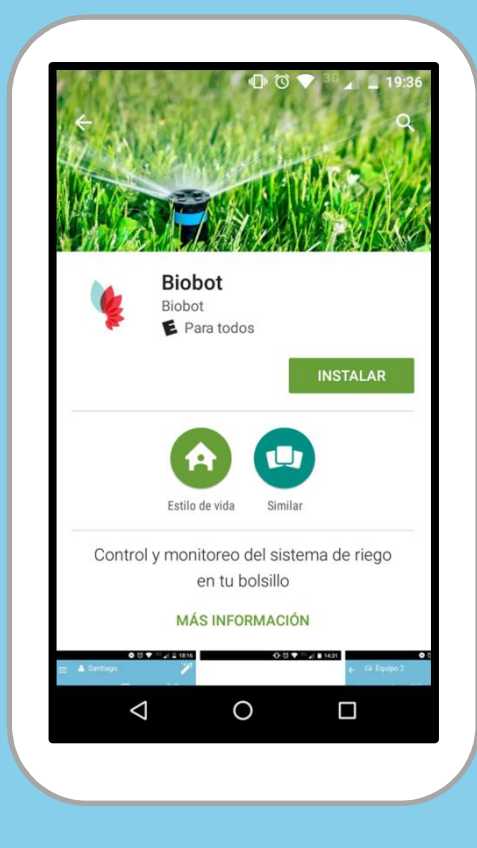

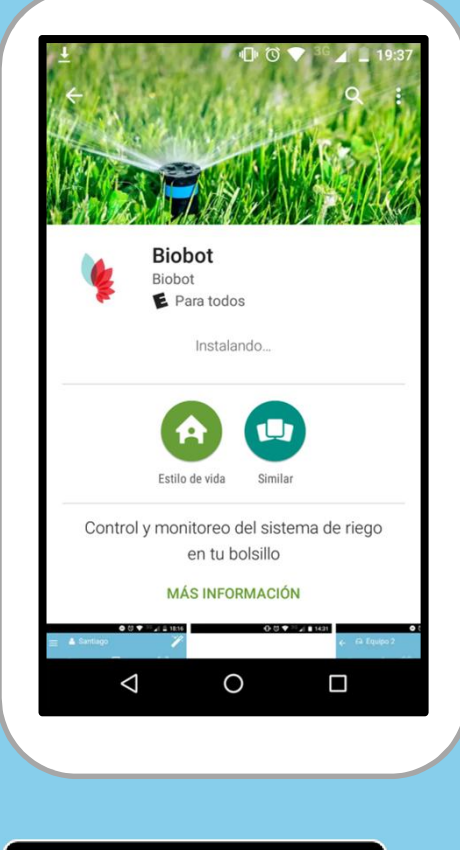

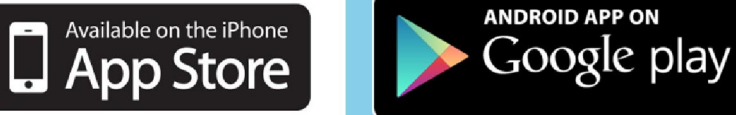

- Para configurar por primera vez al controlador, es necesario conectarse localmente.
- El controlador emite una señal de WiFi con el nombre de "Biobot-XXX" y contraseña "12345678".
- Conéctese a la señal de WiFi del controlador con su dispositivo móvil.

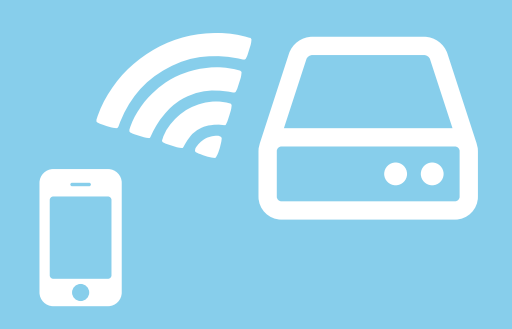

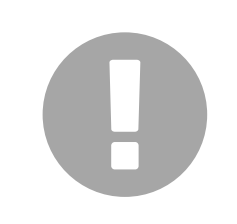

Es posible que su dispositivo con Android le advierta que la señal de WiFi no tiene conexión a Internet y pida confirmar la conexión.

- Abra la aplicación de Biobot en su dispositivo.
- En la pantalla inicial, ingrese:

Usuario: admin Contraseña: admin

 Seleccione la opción "Acceder localmente" y haga click en el botón "Login".

| «D» 🗇 🐨 🔏 🔔 18:18           |  |
|-----------------------------|--|
| BIOBOT<br>Riego Inteligente |  |
| admin                       |  |
|                             |  |
| Acceder localmente          |  |
| Login                       |  |
| Registrarse                 |  |
| ⊲ O □                       |  |
|                             |  |

- Seleccione el ícono *P* para abrir el menú de asistentes y elija la opción "¡Primera vez!".
- Complete en cada paso del asistente los datos solicitados (nombre, zona horaria y lugar donde se instalará) y haga click en "Siguiente".

| 🖚 🦪 🛗                     | T Lui            | / L | ' ¡Primera vez! |   |
|---------------------------|------------------|-----|-----------------|---|
| Resumen Zonas Programas S | ensores Reportes |     | Usuarios        | > |
| Proximo programa          | Habilitado       | e:  | Controladores   | > |
| Lotado                    | Trabilitado      |     | Programas       | > |
|                           |                  | ø   | Zonas           | > |
| •••                       |                  | Т   | Sensores        | 2 |
|                           |                  |     |                 |   |
|                           |                  |     |                 |   |
|                           |                  |     |                 |   |
|                           |                  |     |                 |   |

- En caso de WiFi, seleccione el nombre de la red (Ssid) y contraseña.
- Para Gprs ingrese los datos del apn, usuario y contraseña del proveedor del servicio de telefonía móvil.

| ● छ रू म•<br>X Asistente inicial           | 19:41 |                                                                     | ● © • ∡ L 19:41<br>★ Asistente inicial |
|--------------------------------------------|-------|---------------------------------------------------------------------|----------------------------------------|
| Conexión a Internet                        |       | Conexión por WiFi                                                   | Conexión GPRS                          |
| Seleccione la forma en que se<br>el equipo | stará | Indíquenos cuál es la señal de WiFi donde<br>se conectará el equipo | Indíquenos los datos de la red móvil:  |
| 奈 Conexión por WiFi                        | >     | Ssid: Wifi2016                                                      | Apn:                                   |
| Conexión por Gprs                          | >     | >Contraseña: ·······                                                | Contraseña:                            |
|                                            |       | Mostrar contraseña                                                  | Mostrar contraseña                     |
| Anterior                                   |       | Anterior Siguiente                                                  | Anterior Siguiente                     |

Para conectarse por Gprs deberá contar con el módem. ¡Contáctenos para adquirirlo!

En Argentina, no es necesario configurar ningún parámetro para GPRS.

- Aplique los cambios y finalice el asistente de controladores.
- Cierre la sesión local y reinicie el controlador para que se conecte a Internet por WiFi o Gprs, según lo configurado.

|                           | Θ              | රී 🕥 🖌 🗎 19:42 |
|---------------------------|----------------|----------------|
| <b>X</b> A                | sistente inici | al             |
| Aplicar c                 | ambios         |                |
| Presione Sigui<br>cambios | iente para gua | rdar los       |
|                           |                |                |
|                           |                |                |
|                           |                |                |
|                           |                |                |
|                           |                |                |
|                           |                |                |
| Anterior                  |                | Siguiente      |
|                           |                | _              |

|                    | 0            |                            |            |             |
|--------------------|--------------|----------------------------|------------|-------------|
| E Victoria         | 7            | 🚽 Menu                     | •0• 0 ▼    |             |
| Resumen Controlade | es Universit | <ul> <li>Inicio</li> </ul> |            | Resumen     |
| Conectados         | 0            | Versión                    |            | 8 co        |
|                    | 0            | 😃 Cerrar Sesión            | $\bigcirc$ | U Des       |
| Regando            | 0            |                            |            | 🔅 Rei       |
| Con alarmas        | 0            |                            |            | <b>A</b> co |
| • • •              |              |                            |            |             |
|                    |              |                            |            |             |
|                    |              |                            |            |             |
|                    |              |                            |            |             |
|                    |              | $\triangleleft$            | 0          |             |
|                    |              |                            |            |             |
|                    |              |                            |            |             |

#### 8. REGISTRARSE COMO USUARIO

- Si es un nuevo usuario, seleccione "Registrarse" y complete los datos para crear una cuenta en Biobot.
- Si ya está registrado, inicie sesión con su usuario y contraseña desde la aplicación o el panel de control con cualquier navegador web.

| 🕕 ઉ 🗢 36 🖌 🗎 19:37            | ⊕ ७ ♥ ⅔ ⊿ ∎        |
|-------------------------------|--------------------|
| BIOBOT<br>Filogo Intelligente | Riogo Inteligente  |
| Usuario                       | Usuario            |
| Contraseña                    | Nombre             |
| Acceder localmente            | Contraseña         |
|                               | Repetir contraseña |
| Login                         | EMail              |
| Registrarse                   | Registrarse        |
|                               |                    |

Para conectarse desde Internet debe estar siempre deseleccionada la opción «Acceder localmente».

## 9. AGREGAR CONTROLADOR

- Una vez conectado, elija el asistente de controladores y seleccione "Agregar un nuevo controlador".
- En cada pantalla deberá ingresar los datos básicos del nuevo equipo, junto con el número de serie y el código de activación.
- Aplique los cambios para completar el procedimiento.

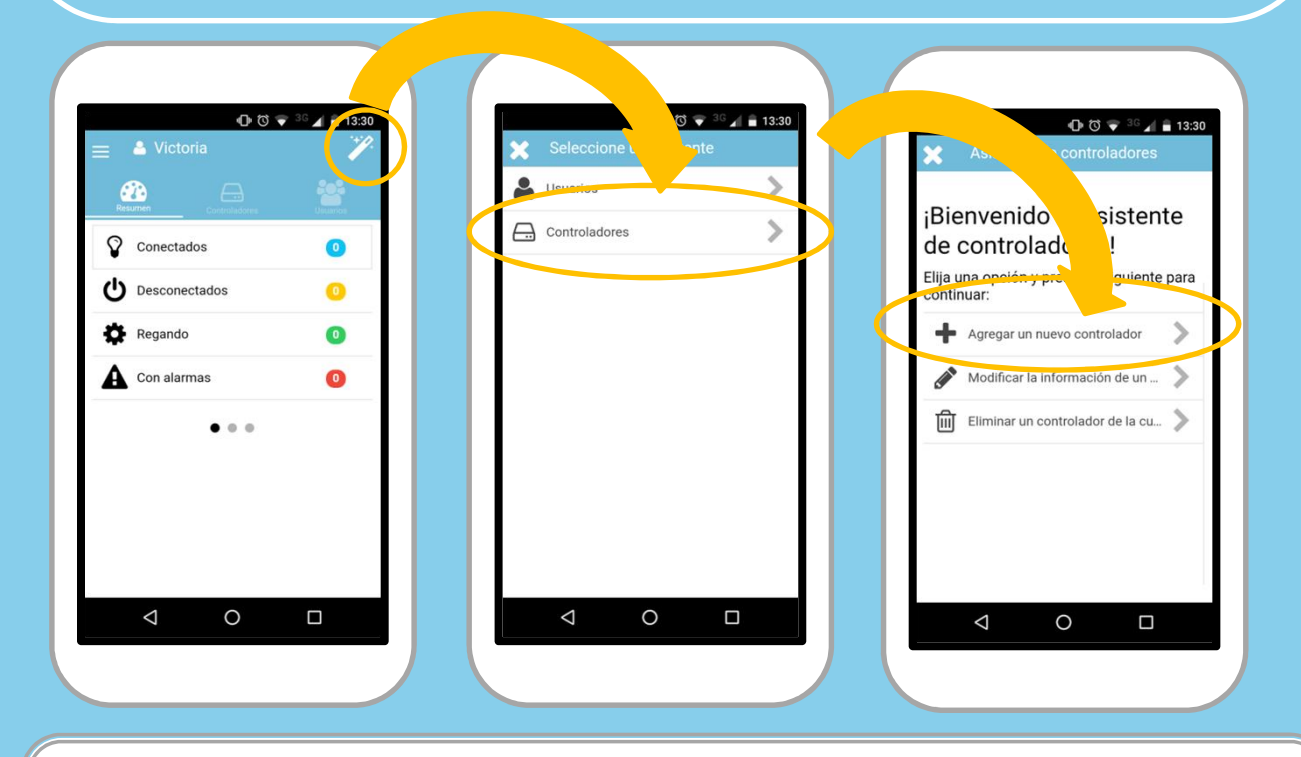

El número de serie y el código de activación están indicados en la tarjeta de identificación del equipo.

#### **10. AGREGAR CONTROLADOR**

- Aguarde unos minutos hasta que el controlador se conecte y sincronice su configuración con nuestros servidores.
- El controlador cambiará su estado de "Sin comunicación" (ícono amarillo) a "Conectado" (ícono celeste).

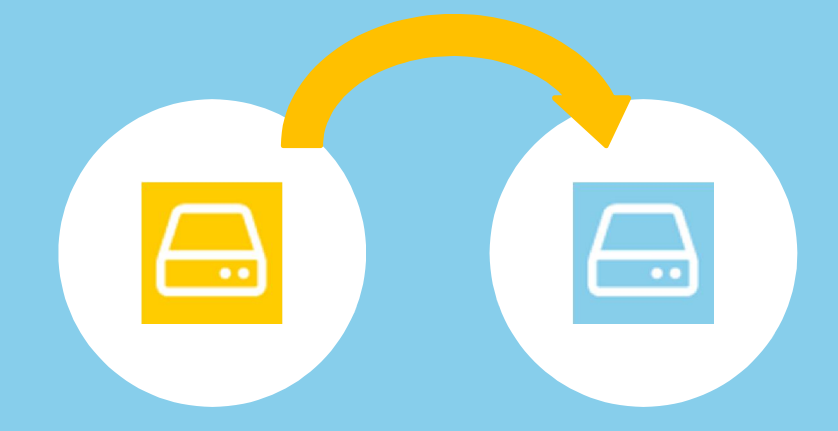

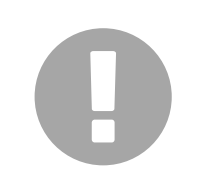

Verifique que dispone de señal de Wifi o Gprs adecuada en el lugar donde está instalado el equipo.

# 11. FIN

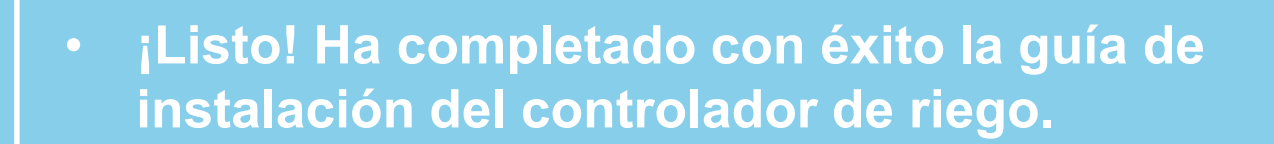

 En nuestra web encontrará más guías y tutoriales.

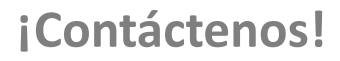

soporte@www.biobot.com.ar www.biobot.com.ar